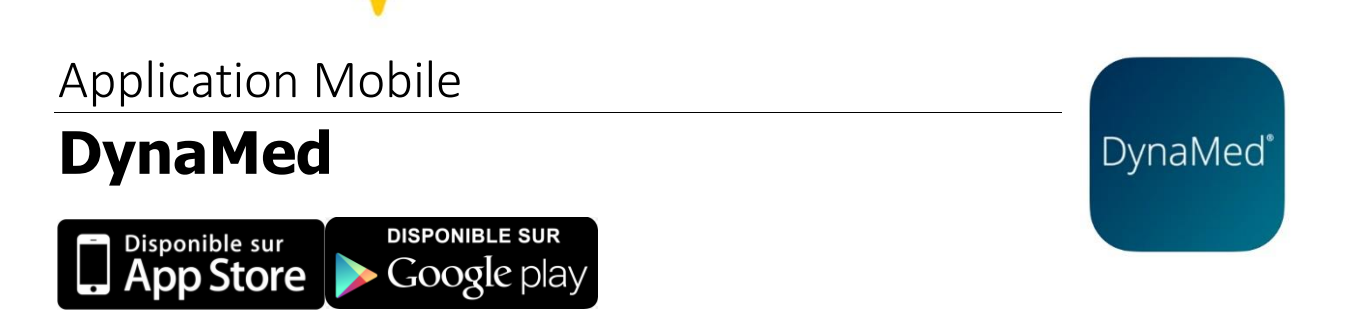

DynaMed est un outil de référence clinique consulté par les médecins, les pharmaciens, les infirmiers, les professionnels de la santé, les chercheurs et les étudiants. La ressource offre des résumés structurés sur plus de 3 400 sujets.

L'abonnement de la Bibliothèque de l'Université Laval comprend un accès gratuit à l'application mobile pour toute personne membre de la communauté universitaire. Voici les étapes à suivre :

**Étape 1.** Vous devez vous créez un compte sur Dynamed. Accédez d'abord à <u>Dynamed</u> via le site Web de la Bibliothèque. Cliquez ensuite sur **Sign in**, puis sur **Register now**. Ajoutez l'information demandée dans le formulaire, puis cliquez sur **Register**.

|     | CME                                                                                                    | P                |
|-----|----------------------------------------------------------------------------------------------------|------------------|
| A ( | OUNIVERSITE LAVAL<br>SIGN IN<br>Your organization's subscription is<br>inactive. Please contact your<br>administrator. | Y<br>F<br>L<br>S |

| Email Address      |               |
|--------------------|---------------|
| Password 🙆         | Show password |
|                    |               |
| Your Information   |               |
| First Name         |               |
| Last Name          |               |
| Specialty          |               |
| Choose a specialty | ~             |
| Role               |               |
| Choose a role      |               |

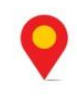

**Étape 2.** Téléchargez ensuite l'application Dynamed sur votre appareil mobile. Pour accéder au contenu, cliquez sur **Sign in**, puis indiquez votre **courriel** et votre **mot de passe**.

| DynaMed | DynaMed <sup>®</sup><br>Access to DynaMed requires an active subscription.<br>Please authenticate using one of the options below. |  |  |
|---------|----------------------------------------------------------------------------------------------------|--|--|
|         | Sign In with your username and password.                                                                                          |  |  |
|         | Sign in With ACP<br>Sign in With CMA                                                                                              |  |  |
|         | Not a Subscriber? Access DynaMed as a Guest                                                                                       |  |  |

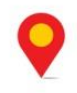

**Bibliothèque** Pavillon Alexandre-Vachon 1045, avenue de la Médecine